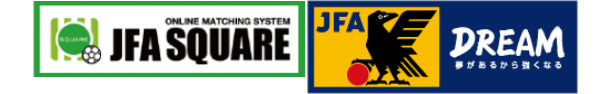

# JFAスクエア チーム登録ガイド

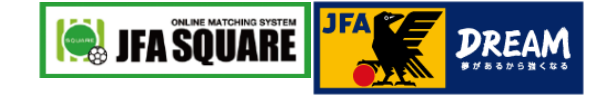

### INDEX

| •  | JFAスクエアとは<br>ご利用開始までの流れ                                                                                               |                      |
|----|----------------------------------------------------------------------------------------------------|----------------------|
| 1. | [JFA ID] JFA IDの新規取得<br>– JFA IDとは?<br>– 誰がJFA IDを取得すればいいの?<br>– JFA IDサイトへのアクセス<br>– JFA ID登録情報の入力<br>– 仮登録~本登録の完了確認 |                      |
| 2. | [JFAスクエア]チーム情報の登録<br>– JFAスクエアへのアクセス<br>– 加盟・未加盟チームの選択<br>– チーム情報の入力<br>– チーム情報の内容確認・登録                               | 10<br>11<br>12<br>13 |
| 3. | [JFAスクエア]チーム情報の公開<br>– チーム情報の公開設定<br>– 選手・指導者からのお問合せ確認                                                                |                      |

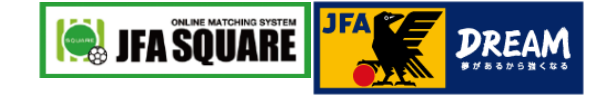

### ■ JFAスクエアとは

JFAスクエアは「選手と指導者の活動機会の創出」「登録者向け情報発信」を目的とした総合サイトです。 チームの方は、チーム情報を登録することで以下サービスをご利用できます。

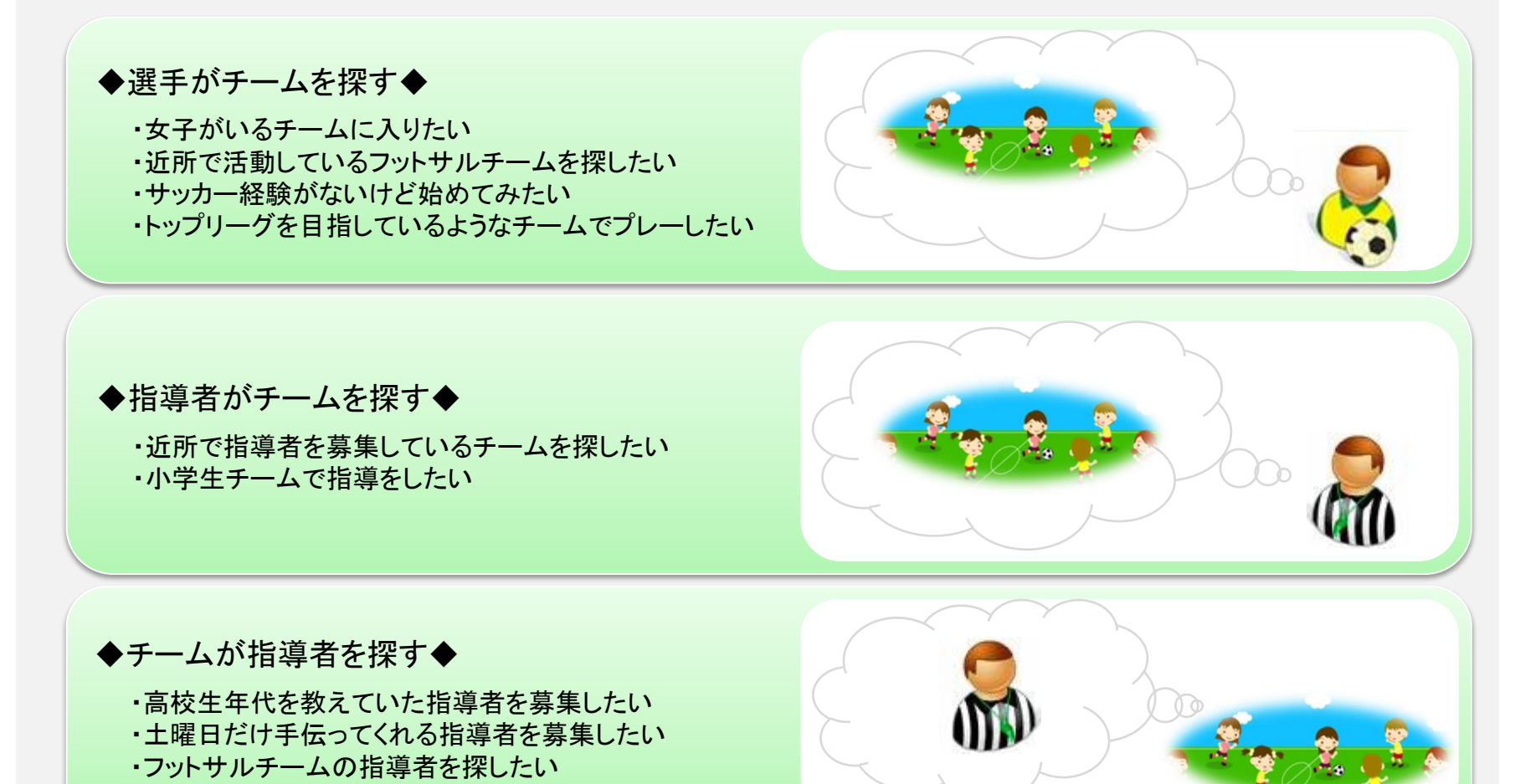

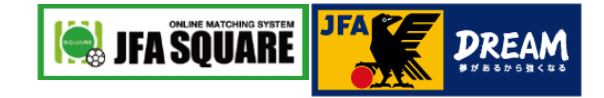

### ■ご利用開始までの流れ

JFAスクエアは、3ステップでご利用を開始できます。

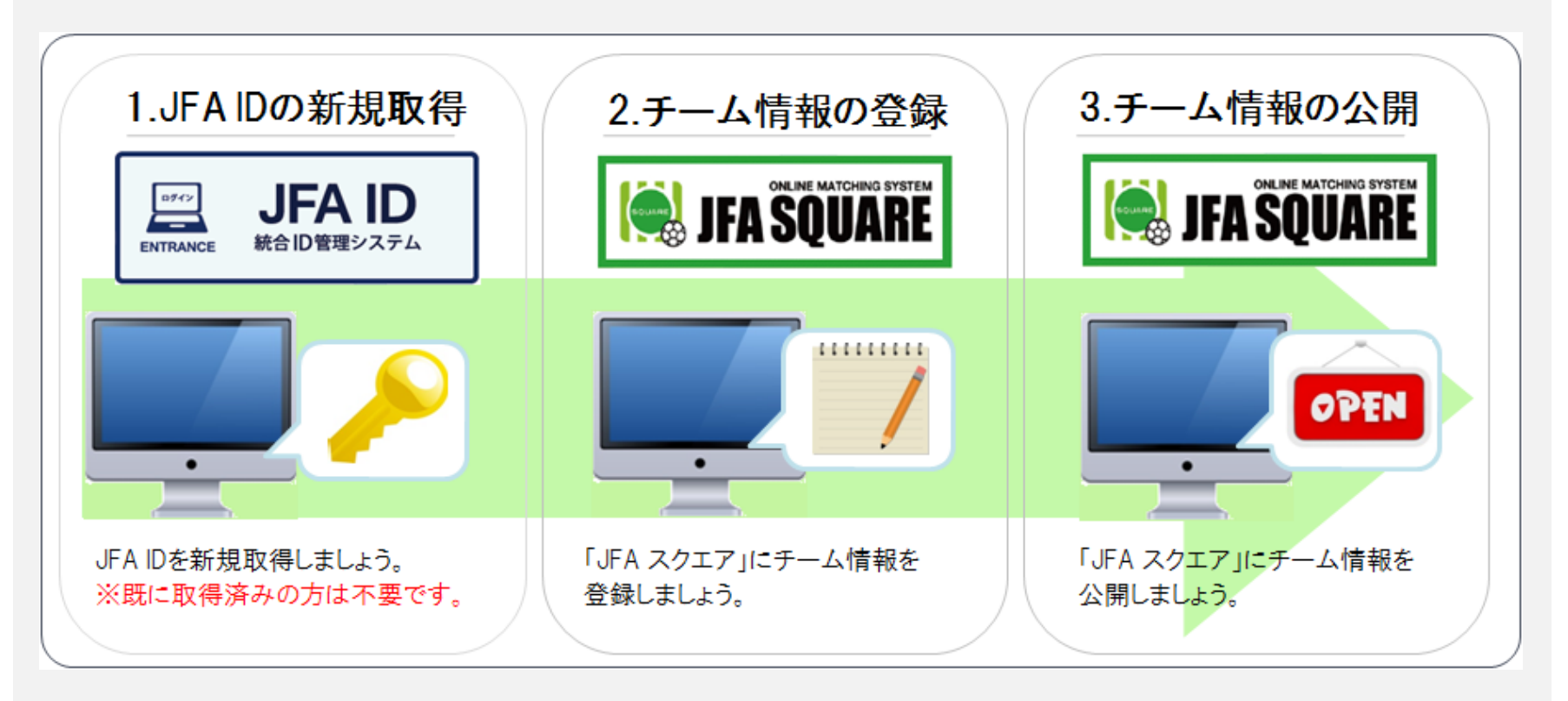

※[3.チーム情報の公開]が完了すると、JFAスクエア上にチーム情報が公開され、

「チームに入りたい選手」や「チームで指導したいコーチ」に探してもらう事が可能になります。

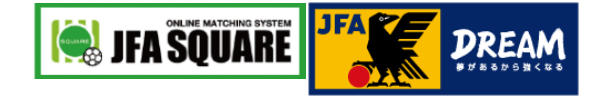

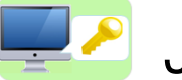

#### JFA IDとは?

お一人ひとつのIDで、JFAが提供する様々なオンラインサービスをご利用いただけるIDです。 JFAスクエアをご利用いただくためには、JFA IDの取得が必要になります。 (JFA IDへログイン後に、JFAスクエアの利用が可能となります。)

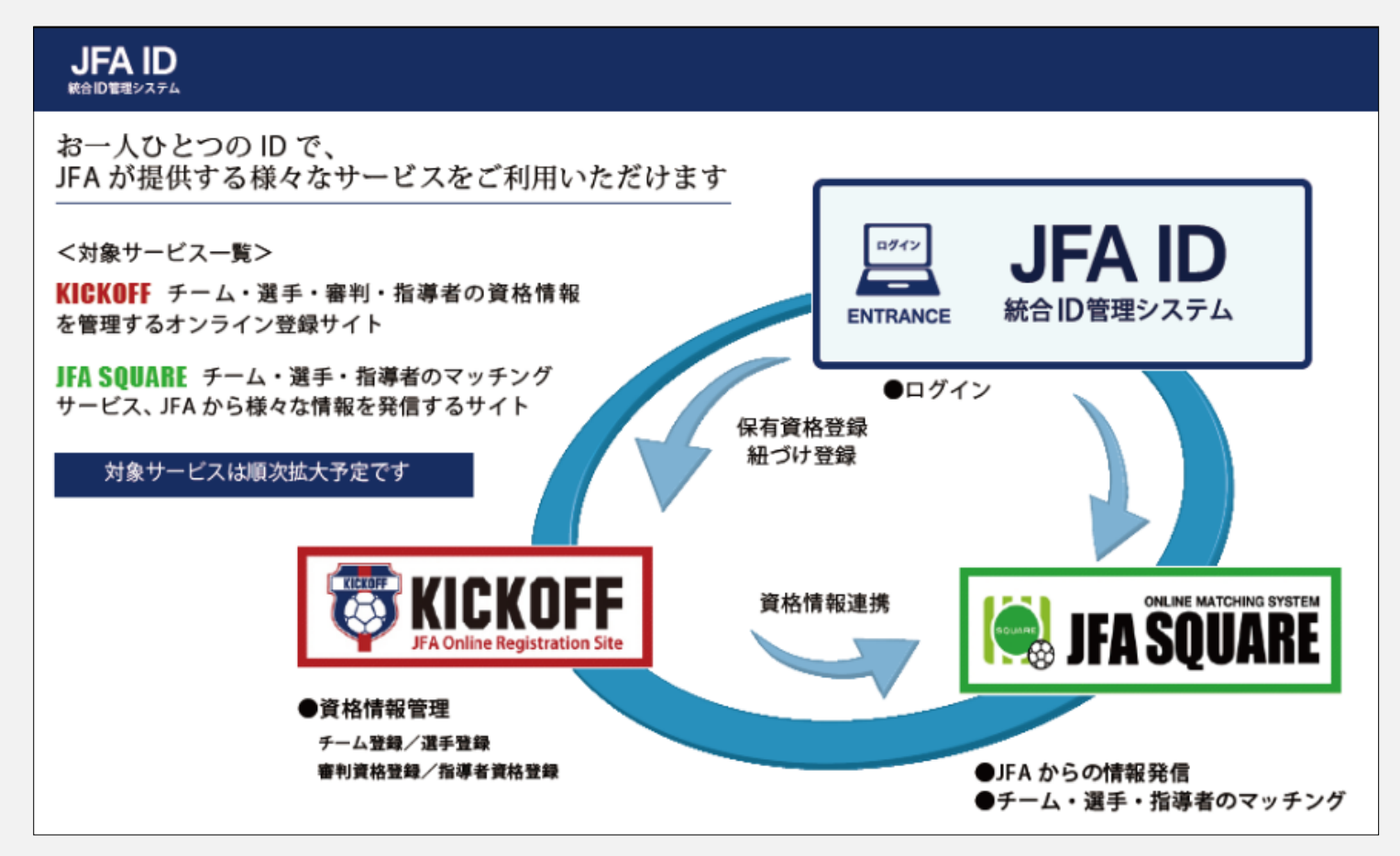

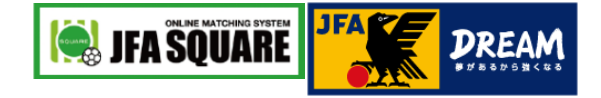

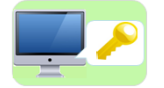

誰がJFA IDを取得すればいいの?

JFAに加盟しているかどうか(KICKOFFにチーム登録しているかどうか)で分かれます。

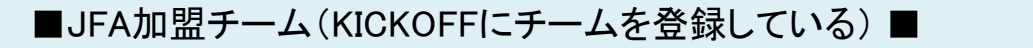

チーム登録責任者(または登録責任者代理)のJFA IDでログインしていただくことで、 JFAスクエアへのチーム情報登録時に、KICKOFF情報が一部連携・表示され、 チーム情報入力のお手間を省くことができます。

※別途JFA IDを取得いただく必要はございません。 お一人で複数のJFA IDを取得されないよう、ご注意ください。 KICKOFF情報を 一部連携・表示

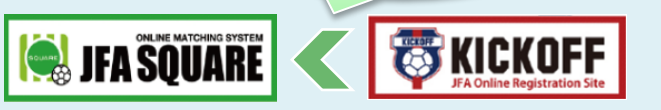

■JFA未加盟チーム(KICKOFFにチームを登録していない)■

JFAスクエアの登録を担当される方の個人の情報で、JFA IDをご取得ください。

※JFA IDは「1 ID for 1 サッカーファミリー」として個人の方向けのIDです。 学校(法人)名やチーム名ではなく、JFAスクエア担当者様の個人名にて JFA IDをご取得くだいますよう、お願い申し上げます。

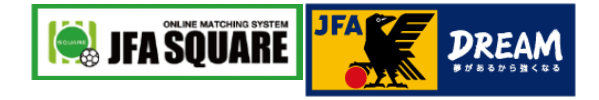

| <br>• |  |
|-------|--|

#### JFA IDサイトへのアクセス

|                                                                                                    | ケット         English         Coogle™カスタム検索         Q           者         日本代表         大会・試合         社会貢献活動         JFA                                                                                                    |                                                                                                    |  |
|----------------------------------------------------------------------------------------------------|----------------------------------------------------------------------------------------------------|----------------------------------------------------------------------------------------------------|--|
| JFAへの登録<br>↑ ホーム > JFAへの登録                                                                                                    |                                                                                                    | <ul> <li>①JFA公式サイト(http://www.jfa.jp/)の[JFAへの登録]<br/>をクリック</li> <li>②[KICKOFF]リンクをクリック ※JFA IDサイトが表示されます。</li> </ul>                                                       |  |
| JFAへの登録                                                                                                    |                                                                                                    |                                                                                                    |  |
| サッカーチーム、フットサルチーム、審判、指導者の登録・ログインはこ<br>②<br><b> KICKOFF</b><br>JFA Online Registration Site                                                                                                    | t55<br>Web申請登録<br>IFA IDの取得                                                                                                    | <ul> <li>■JFA加盟チーム</li> <li>③チーム登録責任者、または、登録責任者代理にて<br/>JFA IDIこログイン</li> <li>⇒この後は、2.[JFAスクエア]チーム情報の登録(P10)へ<br/>お進みください</li> </ul>                                       |  |
| State     State     State | <image/> <image/> <image/> <section-header><section-header><section-header><section-header><section-header><section-header><section-header><section-header><section-header></section-header></section-header></section-header></section-header></section-header></section-header></section-header></section-header></section-header> | <ul> <li>■ JFA未加盟チーム</li> <li>④[新規JFA ID登録]ボタンをクリック<br/>※ スクエア担当者の個人名義でJFAIDを新規取得します。</li> <li>⇒既に個人名義でJFA ID取得済の場合は、</li> <li>2.[JFAスクエア]チーム情報の登録(P10)へお進みください</li> </ul> |  |

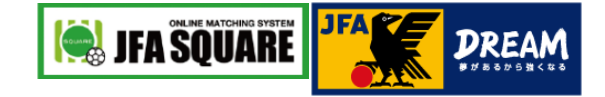

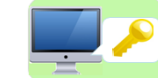

JFA ID登録情報の入力

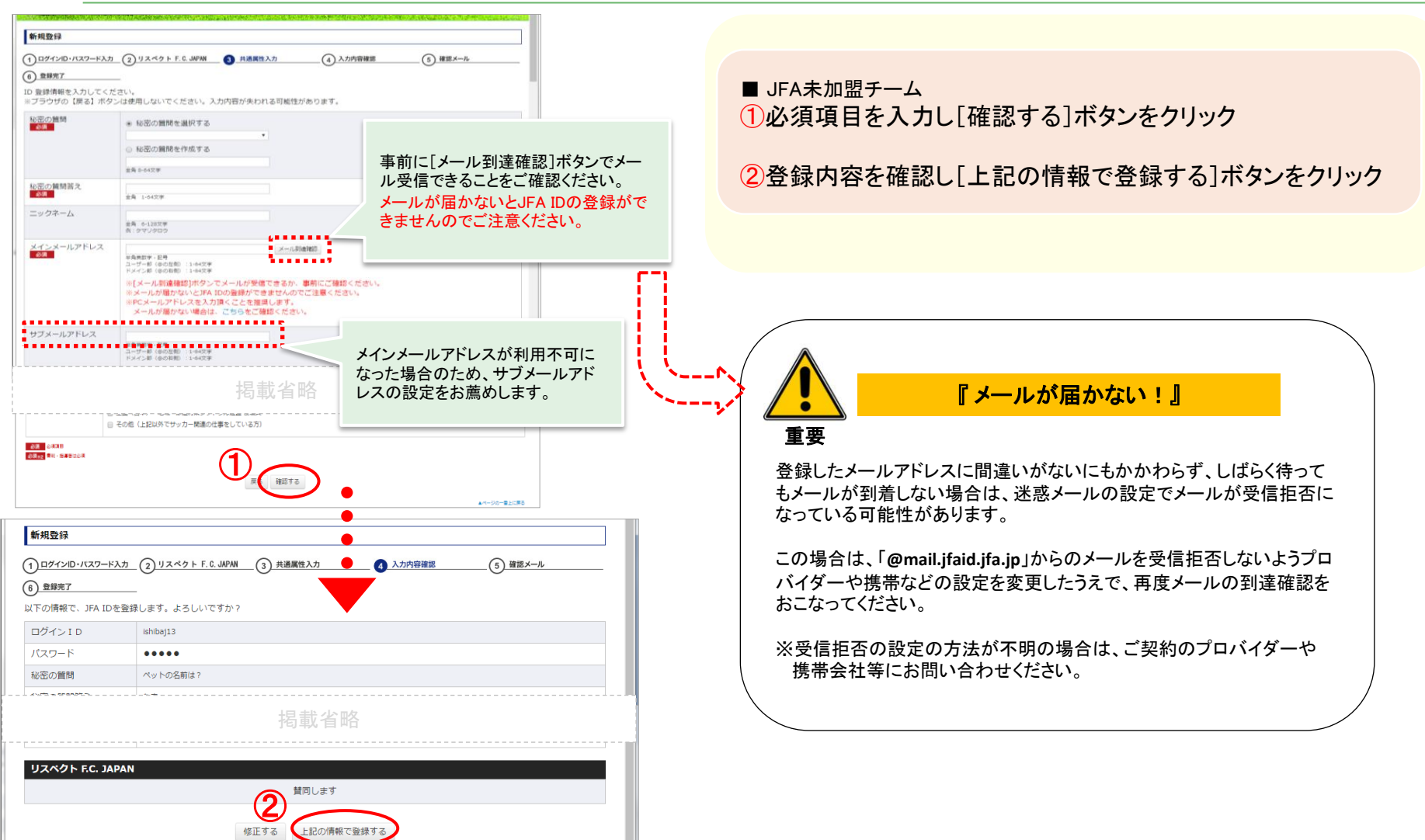

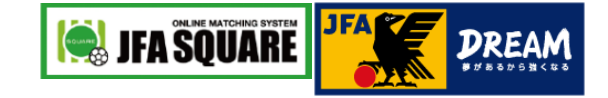

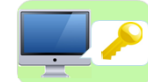

仮登録~本登録の完了確認

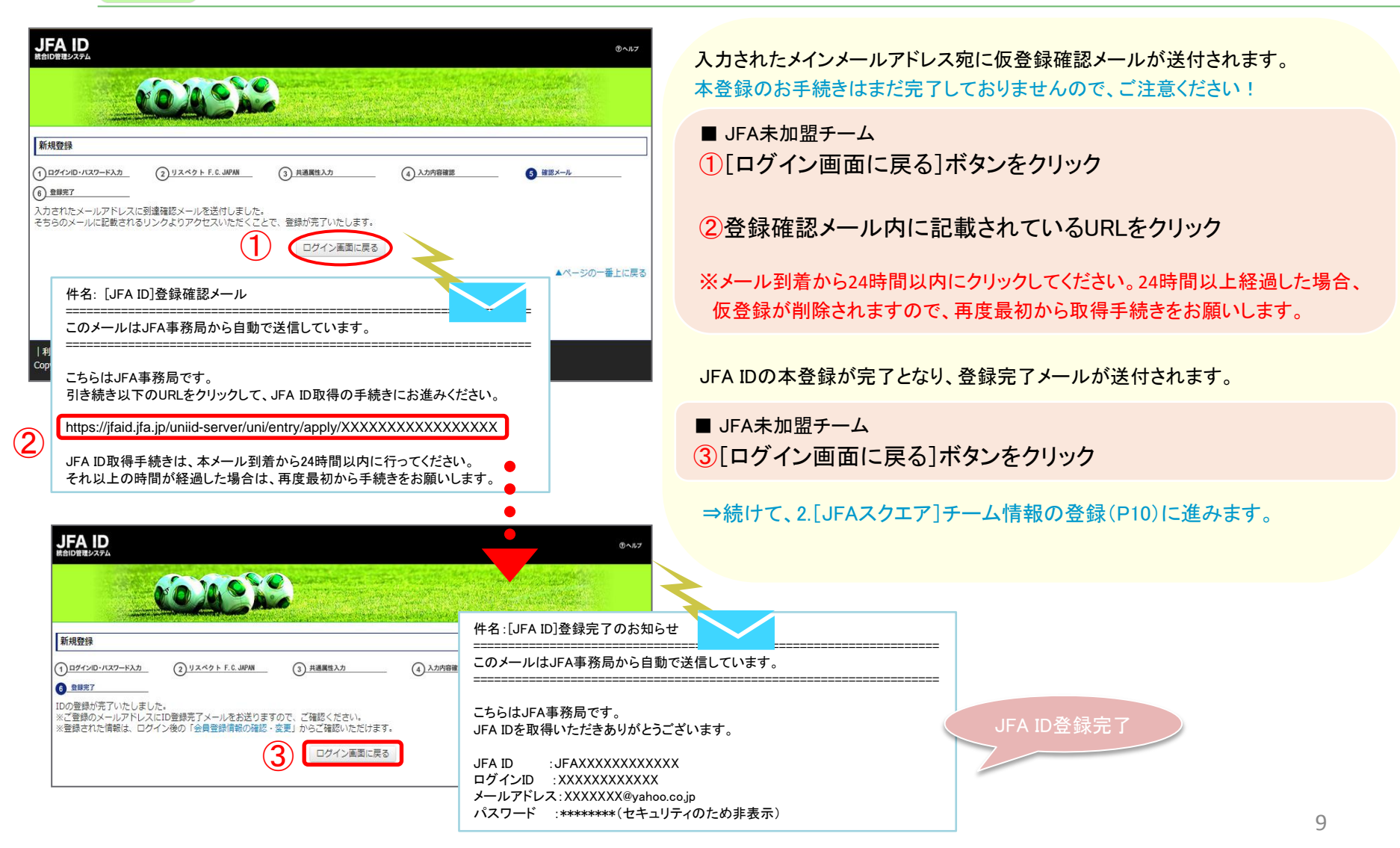

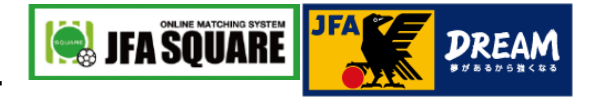

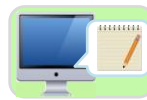

### JFA スクエアへのアクセス

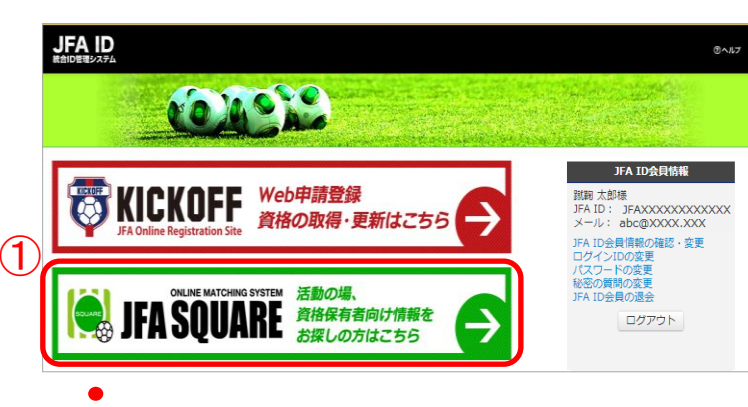

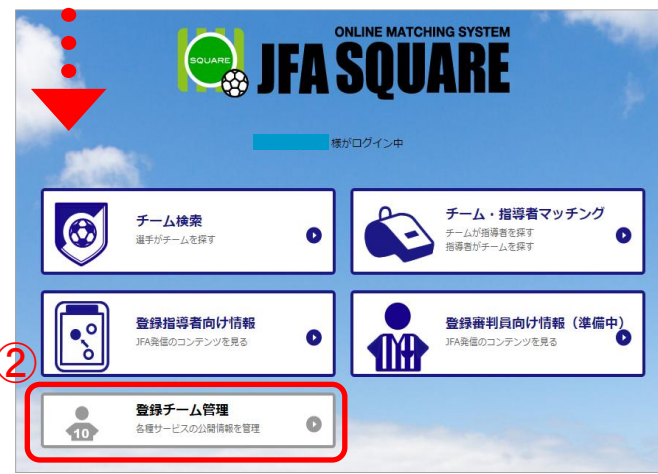

①JFA IDにログイン後、[JFA SQUARE]バナーをクリック ※JFA スクエアサイトに入ります。

2[登録チーム管理]メニューをクリック

※JFA公式サイトの「JFAスクエア」(http://www.jfa.jp/football\_family/square/) ページからもアクセスが可能です。

#### JFA IDログイン画面が表示されたら・・

JFA公式サイトの「JFAスクエア」ページからアクセスされた場合など、JFA IDに 未ログインの状態で[登録チーム管理]メニュークリックすると、ログイン画面に 遷移します。取得済のログインID・パスワードを入力し、[ログイン]ボタンを クリックしてログインすると、登録チーム管理画面(P11)に遷移します。

| ■#//ログイン中                            | ▶ IDをお持ちの方                                                                                                    |
|--------------------------------------|----------------------------------------------------------------------------------------------------|
| デームは発<br>EFサケームとEFT         ●        | ・ログインIDとパスワードは、大大学小次学が区別されますのでご注意ください。<br>・上記ログインIDとパスワードは、非4ID登録の際に、ご自身で設定されたものになります<br>ログインIDはFAAD (04+数字12時)(は異なりますのでご注意ください。<br>・利明時代度のためおりてはご合らになります。(05/07/35数分) |
| 登録描導者向け信報<br>3AR意応コンデンジを発き         ● | ロヴィンID<br>パスフード                                                                                                    |
| ● 登録チーム管理<br>● 3個サービスの放映解を影響 ●       | > ログインIDをお忘れの方はこちらから<br>>パスワードをお忘れの方はこちらから<br>> 両方お忘れの方、または取得状況が不開な方はこちら                                                                                               |

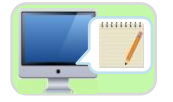

加盟・未加盟チームの選択

| 登録チーム管理                                                                                                    | 登録チーム管理画面が表示されます。                                                                                                    |
|----------------------------------------------------------------------------------------------------|----------------------------------------------------------------------------------------------------|
| ①       加盟チーム(KICKOFF登録チーム)の情報を登録する       未加盟チームの情報を登録する       ③         チーム所在地       チーム名       競技協力       登録番号       チーム種別       公開設定       選手       コーチ         う       スクエアメニューに戻る       エページトップに戻る         ●       ●       ●       ●         ●       ●       ●       ●         ●       ●       ●       ●         ●       ●       ●       ●         ●       ●       ●       ●         ●       ●       ●       ●         ●       ●       ●       ●         ●       ●       ●       ●         ●       ●       ●       ●         ●       ●       ●       ●         ●       ●       ●       ●         ●       ●       ●       ●         ●       ●       ●       ●         ●       ●       ●       ●         ●       ●       ●       ●         ●       ●       ●       ●         ●       ●       ●       ●         ●       ●       ●       ●         ●       ●       ●       ● | <ul> <li>■ JFA加盟チーム</li> <li>①[加盟チーム(KICKOFF登録チーム)の情報を登録する]を<br/>クリック</li> <li>チーム登録番号の入力画面が表示されます。</li> <li>②「チーム登録番号」を入力し[次へ]をクリック</li> <li>■ JFA未加盟チーム</li> </ul>                                                                                                    |
| チーム登録書の入力       をNICKOFF登録している登録<br>責任者、もしくは、登録責任者<br>代理のみ、JFAスクエアへの<br>テーム登録が可能です。                                                                                                    | ③ 【木加盟ナームの情報を登録する]をクリック<br>● JFA加盟チーム<br>更要<br>JFA加盟チームを登録する場合、KICKOFFシステムで登録されている<br>登録責任者、もしくは、登録責任者代理以外の方のJFAIDでログインして、<br>ケーム登録番号を入力から先に進むと、以下のエラーが表示されますので<br>注意ください。<br>F-ム登録番号<br>・<br>・<br>・<br>エーム登録番号<br>の<br>なたが登録責任者ではないチームの登録番号が入力されておりまず、<br>正い登録番号を入りてください。 |

DRE

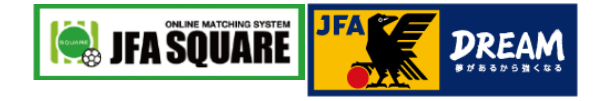

| 🗾 チーム情報の入た |
|------------|
|------------|

| *^         | [次へ]クリックのつづき                                                                                                   | チーム基本情報の入力画面が表示されます。                                                      |
|------------|----------------------------------------------------------------------------------------------------|---------------------------------------------------------------------------|
| チーム基本情報    |                                                                                                    | ■ JFA加盟チーム                                                                |
| *チーム名称     |                                                                                                    | 一部、KICKOFF情報が連携・表示されます。                                                   |
| *チーム名称力ナ   |                                                                                                    | ※KICKOFF連携された情報はJFAスクエアでは変更できません。<br>修正が必要な場合は、KICKOFEシステムで変更を行ってください     |
| チーム名称英字    | お載省略<br>2017年5日                                                                                                | 1空欄の項目を入力・設定して、[入力内容を確認する]<br>ボタンをクリック                                    |
|            | ·X-ルアドレス                                                                                                    | ■ JFA未加盟チーム                                                               |
| 活動競技区分     | ■ サッカー ■ フットサル ■ ビーチサッカー                                                                                       | ①チームの基本情報や連絡先を入力・設定して、                                                    |
| *チーム情報公開区分 | <ul> <li>公開する</li> <li>公開しない</li> <li>(a)</li> </ul>                                                           | [入力内容を確認する]ボタンをクリック                                                       |
| • 選手募集     | 掲載省略<br>● 募集する ● 募集しない (b)                                                                                     |                                                                           |
| <b>***</b> | <ul> <li>■ 未就学児</li> <li>■ 小学校低学年</li> <li>■ 小学校高学年</li> <li>■ 中学生年代</li> <li>■ 高校生年代</li> <li>掲載省略</li> </ul> | (a)チーム情報の公開と<br>(b)選手・(c)コーチの募集について                                       |
| * コーチ募集    | <ul> <li>○ 募集する ○ 募集しない</li> <li>(C)</li> </ul>                                                                | 重要                                                                        |
|            | 掲載省略                                                                                                    | 「 (a)チーム情報の公開区分」で「公開しない」を選択している場合、<br>「 (b)選手募集」「(c)コーチ募集」を「募集する」に設定されても、 |
|            |                                                                                                    | 選手と指導者には募集情報が公開されませんので、こ注意ください。<br>選手・指導者の募集を行う場合は、「(a)チーム情報の公開区分」        |
|            |                                                                                                    | を「公開する」に設定してください。                                                         |
|            | (1) 入力内容を確認する                                                                                                  | 12                                                                        |

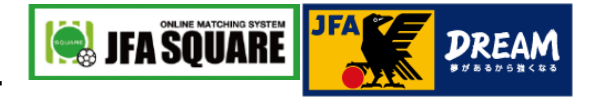

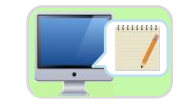

#### チーム情報の内容確認・登録

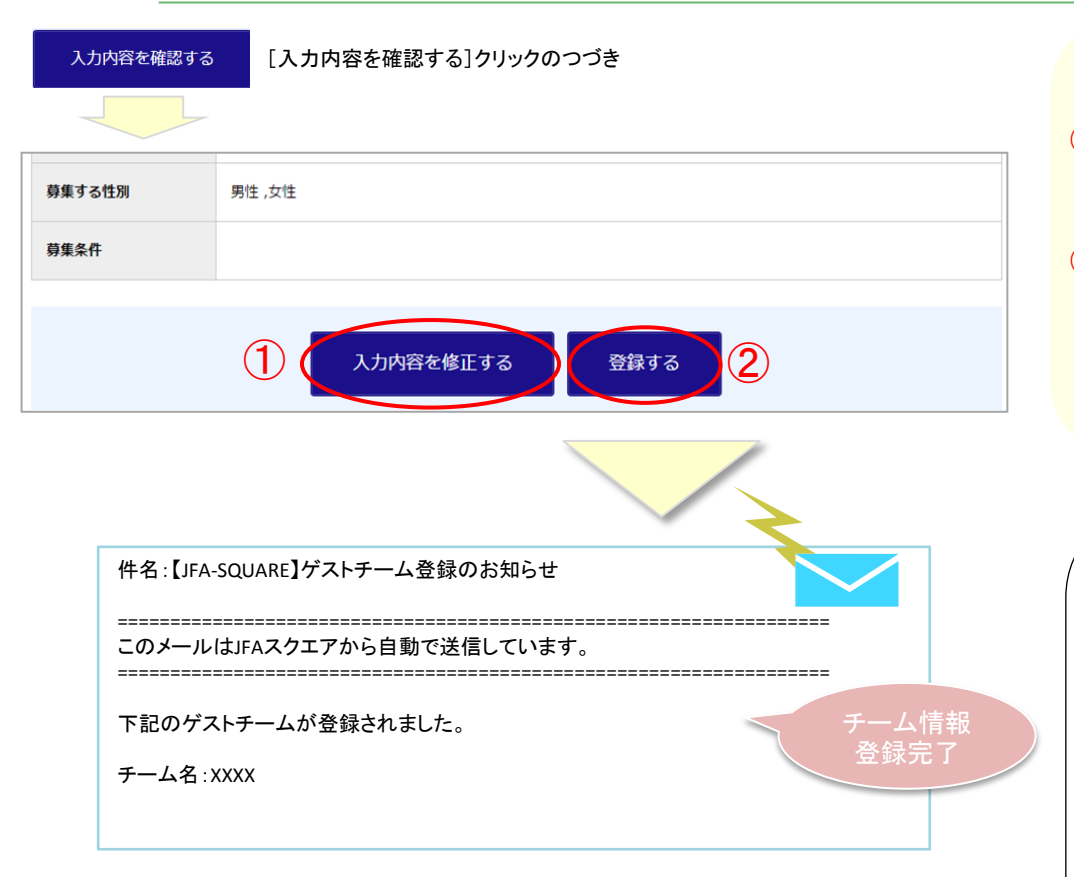

入力内容の確認画面が表示されます。

①内容を変更する場合は、[入力内容を修正する]ボタンを クリック ※P12の画面より、再度入力し直してください。

2問題なければ、[登録する]ボタンをクリック

チーム情報登録が完了となり、登録完了メールが送付されます。

⇒続けて、3.[JFAスクエア]チーム情報の公開(P14)に進みます。

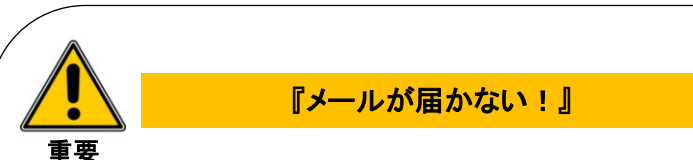

登録したメールアドレスに間違いがないにもかかわらず、しばらく待って もメールが到着しない場合は、迷惑メールの設定でメールが受信拒否に なっている可能性があります。

この場合は、「@mail.square.jfa.jp」からのメールを受信拒否しないよう プロバイダーや携帯などの設定変更をおこなってください。

※受信拒否の設定の方法が不明の場合は、ご契約のプロバイダーや 携帯会社等にお問い合わせください。

※ P8「重要」に記載している JFA ID (@mail.jfaid.jfa.jp)とは異なります。 別途、JFAスクエア(@mail.square.jfa.jp)の設定を行ってください。

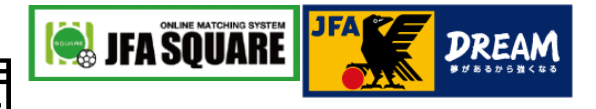

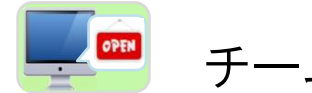

#### チーム情報の公開設定

| チーム代表         | <b>ē</b> 者機能           |            |
|---------------|------------------------|------------|
| ゲストチーム情報登録完了  |                        |            |
| データを登録しました。   |                        |            |
| 1             | 続けて公開設定を行う 続けて大会実績登録を行 | īð         |
| チーム基本情報       |                        |            |
|               |                        | (2)        |
| チーム基本情報       | •_ <b>•</b> _          | 公開設定       |
| チーム登録番号       | 0004, ,                |            |
| 区分            | サッカー                   | 常に公開する     |
|               | 掲載省略                   |            |
| 登録責任者<br>氏名   | 蹴球 太郎                  | ◎ 公開 ● 非公開 |
| 登録責任者<br>氏名力ナ | シュウキュウ タロウ             |            |
| 登録責任者         |                        | ◎ 公開 ● 非公開 |
|               | 掲載省略                   |            |
| 大会実績情報        |                        | ● 公開 ◎ 非公開 |
|               |                        |            |
|               | 3 設定内容を確認する            |            |

チーム情報の登録完了画面が表示されます。

①[続けて公開設定を行う]ボタンをクリック

チーム情報公開設定画面が表示されます。

②各項目・区分毎に、画面右側の「公開設定」欄で希望の 設定を選択 ※初期設定は「許可しない」が選択されています。

③[設定内容を確認する]ボタンをクリック

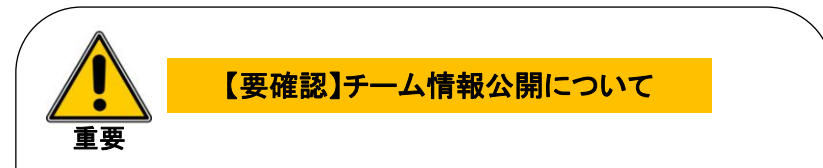

P12記載の「(a)チーム情報の公開区分」で、「公開しない」を選択して いる場合、手順②「公開設定」を「公開」に設定されても、選手・指導者に 情報公開されませんので、ご注意ください。

選手・指導者の募集を行う場合は、「(a)チーム情報の公開区分」を「公開する」に設定してください。

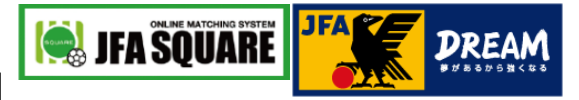

OPEN

#### チーム情報の公開設定 つづき

| 設定内容を確認する                             | [設定内容を確認する]クリックのつづき     |    |               |
|---------------------------------------|-------------------------|----|---------------|
|                                       |                         |    |               |
|                                       | 掲載省略                    |    |               |
| 指導者数                                  |                         |    |               |
| (内JFA公認指導者ライ<br>センス保持者)               |                         |    |               |
| 参加する大会                                |                         |    |               |
| チームの特徴                                |                         |    |               |
| 大会実績情報                                |                         | 公開 |               |
| (                                     | 1 設定内容を変更する 設定する        | 2  |               |
|                                       |                         | *  |               |
| 件名:【JFA-S                             | GQUARE】チーム参照許可設定変更のお知らせ |    |               |
| ===================================== | LJFAスクエアから自動で送信しています。   |    | -             |
| 下記のチーム                                | ムの参照許可設定が変更されました。       |    |               |
| チーム名 : XX                             | XXXXX                   |    | チーム情報<br>公開完了 |

入力内容の確認画面が表示されます。

①内容を変更する場合は、[設定内容を変更する]ボタン をクリック ※P14の画面より、再度設定し直してください。

2問題なければ、[設定する]ボタンをクリック

公開設定が完了となり、設定変更メールが送付されます。

#### 登録したチームを検索してみよう!

選手・コーチを募集するチームは、チーム情報公開が完了す るとチーム検索の対象となり、希望者からのお問合せ受付が スタートします。

「チーム検索」機能で自チームを検索して、問題なく検索結果 に表示されることを確認してみましょう。

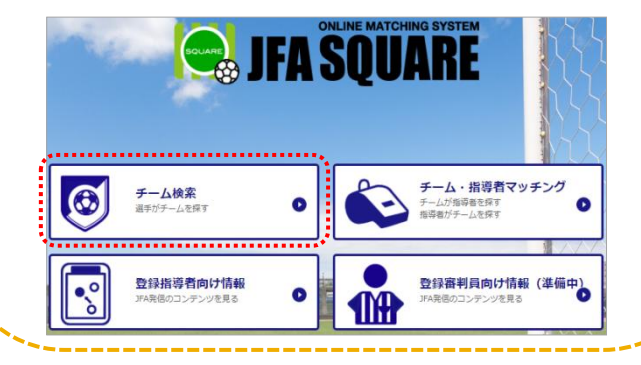

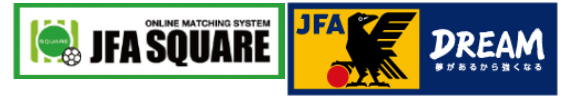

OPEN

選手・指導者からのお問合せ確認

コーチ

富佳中

問合せ履歴

#### お問合せを確認しよう!

選手・指導者を募集するチームは、希望者がJFAスクエア上で お問合せを登録すると、チーム登録メールアドレスへお知らせが 届きます。

お問合せ内容はスクエア上でも確認することができます。

| 件名 : 【JFA-SQUARE】チーム検索から新規問合せのお知らせ<br>              |                                                                                                    |
|-----------------------------------------------------|----------------------------------------------------------------------------------------------------|
| このメールはJFAスクエアから自動で送信しています。                          |                                                                                                    |
| <br>XXXチーム様                                         |                                                                                                    |
| XXX様より、お問合せを承りました。<br>お問合せの内容は以下の通りとなっております。        |                                                                                                    |
| ご連絡先:000-0000 XXXX@mail.or.jp                       |                                                                                                    |
| <br>チームの見学に行きたいのですが、<br>練習場所・時間を教えていただけますでしょうか。<br> |                                                                                                    |
|                                                     | 件名: 【JFA-SQUARE】チーム検索から新規問合せのお知らせ<br>このメールはJFAスクエアから自動で送信しています。<br>エンズギーム様<br>XXX様より、お問合せを承りました。<br>お問合せの内容は以下の通りとなっております。<br>ご連絡先:000-0000 XXXX@mail.or.jp<br>チームの見学に行きたいのですが、<br>練習場所・時間を教えていただけますでしょうか。 |

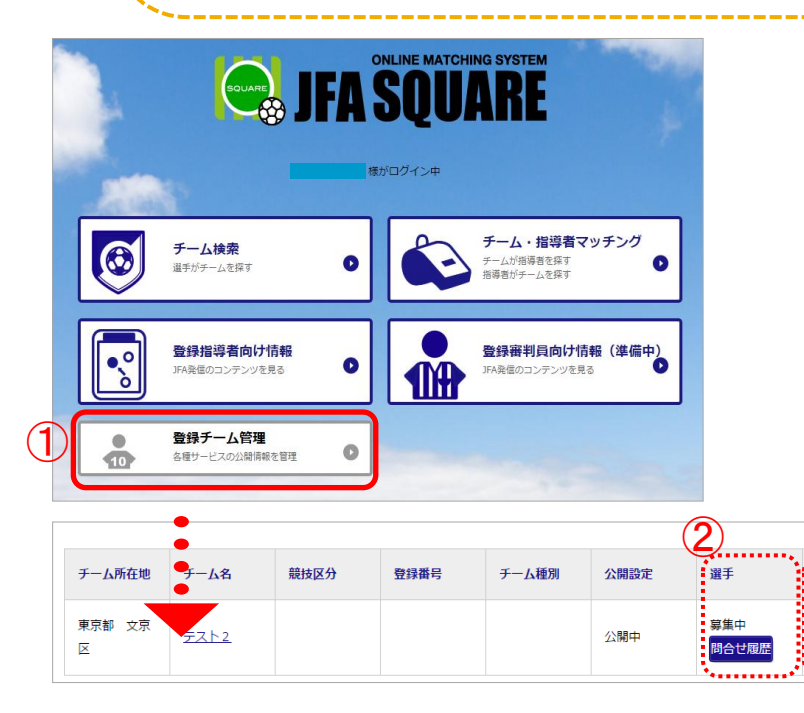

JFAスクエアで選手・指導者からのお問合せを確認する手順です。

 JFAスクエアのトップ画面から[登録チーム管理]メニューを クリック

2「選手」 or「コーチ」の[問合せ履歴] ボタンをクリック

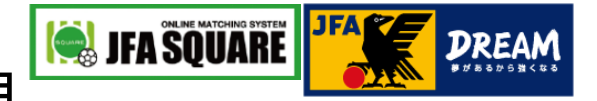

### 選手・指導者からのお問合せ確認 つづき

| 問合せ履歴 し問合せ履歴」クリックのつつき  |              |       |           |                                  |  |
|------------------------|--------------|-------|-----------|----------------------------------|--|
|                        |              |       |           |                                  |  |
| 選手からの問合せ履歴             |              |       |           |                                  |  |
| 問合せ日時 選手名              | I.           | 問合せ内容 |           |                                  |  |
| 2016/06/30<br>14:30:49 | <u>球 太郎</u>  | テスト   |           |                                  |  |
| <u>.</u>               | •            |       |           |                                  |  |
| 選手からの問合せ履歴照会           | •            |       |           |                                  |  |
| チーム名                   | テスト2         |       |           |                                  |  |
|                        |              |       |           |                                  |  |
| 問合せ内容                  |              |       |           |                                  |  |
| 選手名                    | 蹴球 太郎        |       |           |                                  |  |
| 内容                     | テスト          |       |           |                                  |  |
| 連絡先                    | 000-0000-000 |       | $\bowtie$ | チームから直接、選手・指導者<br>と連絡を取り合ってください。 |  |
|                        |              |       |           |                                  |  |

OPEN

問い合わせ履歴画面が表示されます。

①問合せ内容を確認する対象者の「選手名」or「コーチ名」 リンクをクリック

問合せ履歴照会画面が表示されます。

※連絡を取りたい選手、指導者がいましたら、チームよりご連絡を 行ってください。(これ以降は、チームと選手・指導者ご本人にて、 直接連絡を取り合っていただく流れになります。)